## **Unlock Test Key**

This is an additional authorization step that assignment managers may include for test takers. This requires the proctor or site admin to enter an **Unloc k Test** key during a test, without which an examinee cannot start a test.

## Video Tutorial

## To activate the Unlock Test Key:

**Step 1.** Click on the **Assignments** tab. From the Assignment list, find and click on the assignment link.

 $\ensuremath{\mbox{Step 2}}$  . On the  $\ensuremath{\mbox{Assignments Configuration}}$  page, click on the  $\ensuremath{\mbox{Security}}$  tab.

Step 3. Check the Require an Unlock Key to Start the Assignment box and hit Save.

**Step 4**. An Assignment **Unlock Key** is automatically generated and displayed under **Assignment Unlock Key** in the gray box on the right of the page.

Important: The unlock key is updated any time a new assignment setting is applied.

**Step 5.** Now, when an examinee logs into their account and clicks the Start button next to that assignment, an 'Enter Test Unlock Key' box will appear. The proctor/site admin then enters the **Assignment Unlock Key** and clicks Unlock. The examinee can now proceed. The **Unlock Key** will also be required if the examinee needs to resume the test at any time.

| Results: 9<br>Name               |                                                                                                    | o Type o | Start o             | End 0               | Status o | Modified 0          | Assigned _<br>To                                        | Unlock<br>Key                                                                                                   | Activations 0                                                                      | Options     |
|----------------------------------|----------------------------------------------------------------------------------------------------|----------|---------------------|---------------------|----------|---------------------|---------------------------------------------------------|----------------------------------------------------------------------------------------------------|------------------------------------------------------------------------------------|-------------|
| 2018 TAP-C Level 1               | pring Pilot                                                                                                   | Pathwa   | 04/26/2018          | 04/26/2019<br>20:00 | Active   | 02/12/2019<br>10:11 | tapo                                                    | <b>ССАЧКК</b>                                                                                                   | 31/unlimited                                                                       | ۹.1         |
| (donot use)FACTA T/              | P-C Level I 64 Item Pilot                                                                                     | Pathway  | 10/26/2017<br>12:00 | 12/17/2018<br>12:00 | Inactive | 04/27/2018<br>16:20 | tapo                                                    | NA                                                                                                    | 9/unlimited                                                                        | Q. 🗑        |
| (do not use)FACTA T              | AP-C Level I DEMO B                                                                                           | Pathway  | 09/25/2017          | 10/31/2018          | Inactive | 05/22/2018          | tapo                                                    | NA                                                                                                    | 57/unlimited                                                                       | Q. (1)      |
| Name •                           | 2018 TAP-C Level I Spring Pli                                                                                 | ×        |                     |                     |          |                     | Te:<br>Ac                                               | st Assignme<br>2yn2Dgy<br>tivations                                                                             | nt Code                                                                            |             |
| Name  Description tests Settings | 2018 TAP-C Level I Spring Pil<br>Enter discription for the assig<br>setting<br>Conty<br>Tools Report T<br>Ury | x mant   | Conditions          | Redirect Writin     | g Remin: | der                 | Ter<br>was<br>Acc<br>31k<br>Sel<br>http:<br>assi<br>Add | st Assignme<br>sonZDyr<br>tivations<br>nimited<br>If Registratio<br>sonerCodense<br>apteraBuy L<br>sonerCodense | nt Code<br>on<br>anta com inspressio<br>aziynizity' @<br>Link<br>sayntaging combay | ell'ogister |